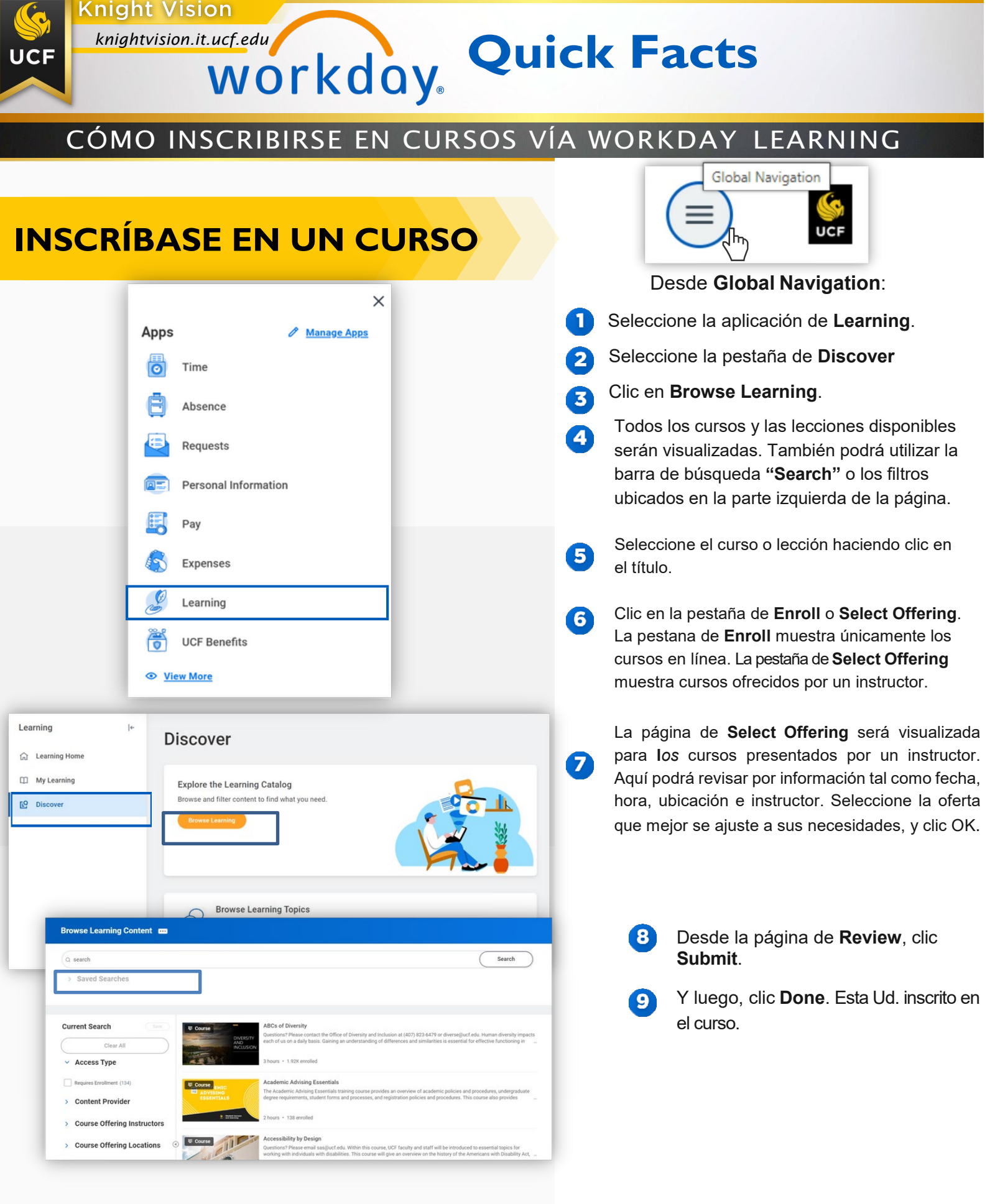

## **REMOVIENDO UN CURSO DEL SISTEMA**

- Seleccione el app de Learning
- 2 Seleccione My Learning.
- 3 En la página de **My Learning,** seleccione **Drop Enrollment**.
- 4 Desde el aviso del programa

Need to Drop an Enrollment?

Drop enrollments for your learning content quickly and easily.

Drop Enrollment  $\rightarrow$ 

|   | o curso, seleccione el curso<br>que desea remover.                                                 |                          | × |
|---|----------------------------------------------------------------------------------------------------|--------------------------|---|
| 5 | Clic <b>OK</b> .                                                                                   | Drop Learning Enrollment |   |
| 6 | Desde el aviso de razón para<br>remover, seleccione la razón<br>(si fuese aplicable).              | Program or Course        |   |
| 7 | Clic <b>OK</b> .                                                                                   |                          |   |
| 8 | Ingrese un comentario y clic<br><b>Submit,</b> para remover el<br>curso; luego, clic <b>Done</b> . | OK Cancel                | J |

## **REMOVIENDO UN CURSO DE LA LISTA DE ESPERA**

|                       |                | .         |
|-----------------------|----------------|-----------|
|                       |                |           |
|                       |                | - 1       |
|                       |                |           |
|                       | Leave Waitlist | $\supset$ |
| WAITLISTED            |                |           |
| Duration              | Lessons        |           |
| 3 hours               | 1              |           |
| Delivery Mode         |                |           |
|                       |                |           |
| In-Person             |                |           |
| In-Person<br>CONTACTS |                |           |

- Seleccione el app de Learning.
- 2 Seleccione la pestaña de **Discover**.
- Clic Browse Learning.

Realice una búsqueda del catálogo del curso en el cual Ud. ha sido puesto en lista de espera.

- Seleccione el curso y seleccione Leave Waitlist.
- **6** Desde el aviso de **Drop Reason**, seleccione una Reason (si fuese aplicable).
- Clic OK.

4

5

Ingrese un comentario y clic Submit, para remover el curso; luego clic Done.

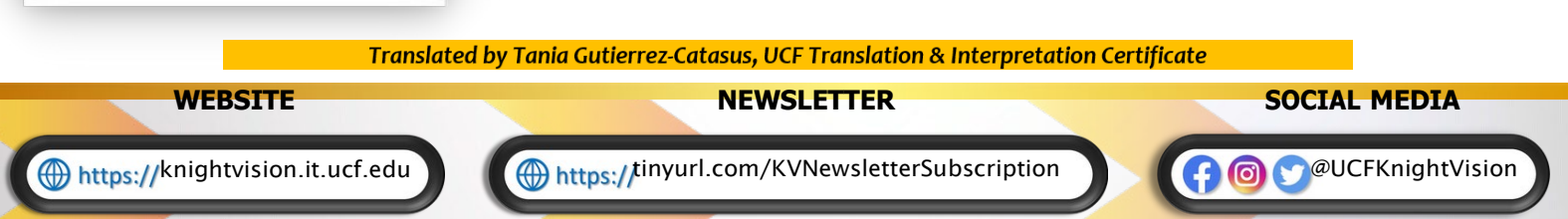